# 经营范围规范表述查询系统操作指引

办理过程如遇到问题,请径向江门市市场监管局驻市行政服务中心咨

#### 询窗口咨询,联系电话: 0750-3871058、3871047

## 一、打开经营范围规范表述查询系统

申请人可通过浏览器搜索"经营范围规范表述查询系统" (https://jyfwyun.com/) 打开系统。

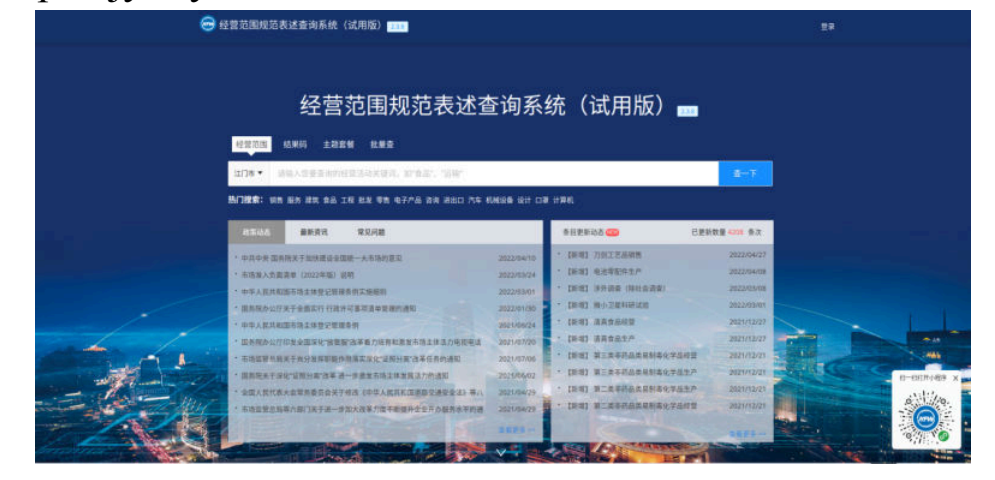

## 二、登录系统

在系统首页点击[登录],可根据实际情况选择登录方式, 申请人登录系统可方便后续具体操作,操作流程如下:

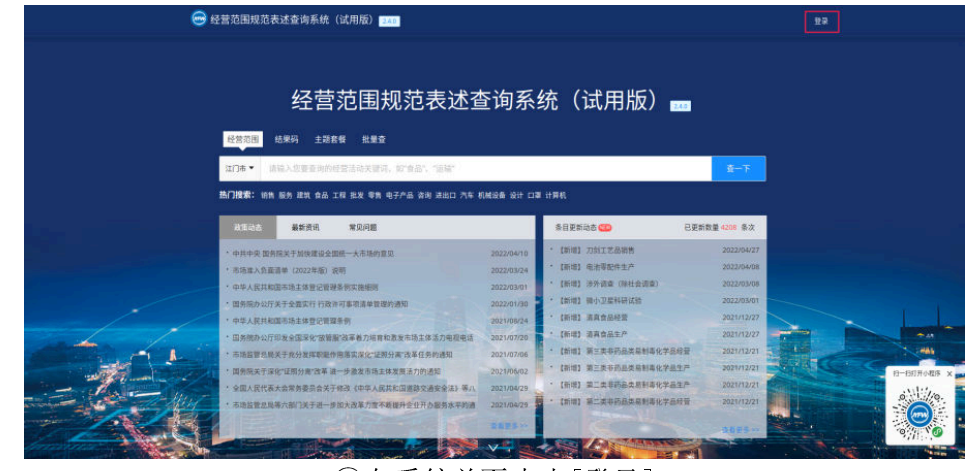

①在系统首页点击[登录]

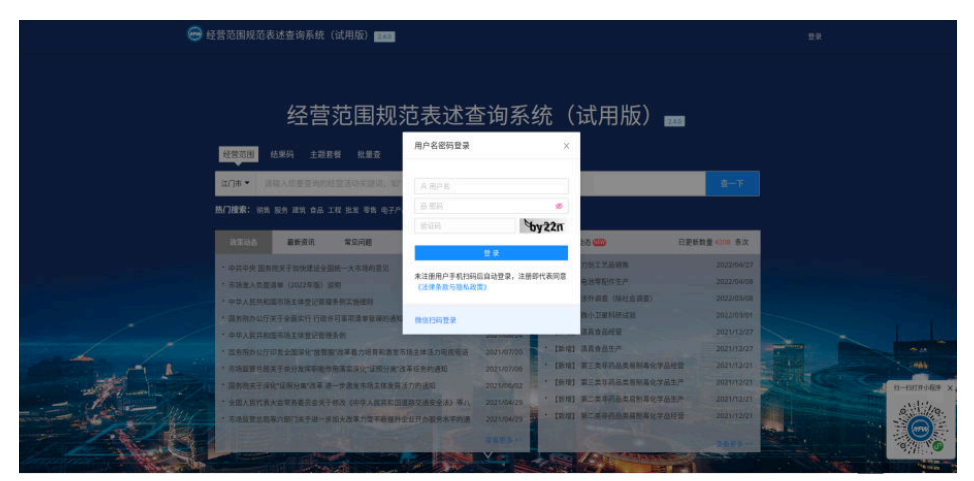

②据实际情况选择登录方式

#### 三、查询规范化经营范围

经营范围规范表述查询系统,其主要涉及"经营范围"、 "结果码"、"主题套餐"等选项。申请人可根据实际需求 选择便捷、便利的查询方式。

#### (一) 经营范围

"经营范围"查询需要申请人根据实际生产经营活动, 输入关键词,系统会自动筛选符合要求的规范化经营范围及 当前条目的许可情况。申请人点击条目,可查看条目的具体 信息,以便申请人确认。申请人确认该条目与实际生产经营 相符,可点击[添加]按钮,系统会自动生成结果,完成经营 范围选择后,点击[生成结果],可获得结果码(便于传输、 校验),即可生成规范化经营范围。

| 经营范围规范 | 表述查询系统(试用版) 238                                                                                                    | 问题及读 除作指导 更新日志 並承 :                                                                                                    |
|--------|----------------------------------------------------------------------------------------------------|----------------------------------------------------------------------------------------------------|
|        | 查条目/结果例 查主题 批量查                                                                                                    | 主动结束                                                                                                    |
|        | 28 Q V                                                                                                    | 竹中利用: 資金工作。(地点式保護工作利用: 建築水和) 建築市<br>方可开展時景运為, 具体经常項目は相关用「建築文件或常可延作<br>方用) - 編項目: 食品销售(欠销售預包換食品)。(砂砾水溶經<br>推進的項目外, 凭票业款除依法自主开展经营活动) ()                                                                                                    |
|        | (1)此()元 (二)二元二<br>內資道局 令律道局 农安道局 港港令律道局 台湾令律道局                                                                                                    | 主誓条目:常品生产                                                                                                    |
|        | 以下各目可能为及其正規制度。 共同当時与進世計[38, 2月前                                                                                                    | 会部 ① 已透泉日(施动以进行制序)                                                                                                    |
|        | 对位行业: E \$22 晚语考查; \$22 8年点: 面包考查; \$23 9年品. 蔬菜<br>说 明: 指从事会品任意(汉简告别名获合品)的任意活动。                                                                                                    | 操作:[分支机构经常] ●                                                                                                    |
|        | 会品生产公○(1005) 信息形式<br>对估计法: 三133月有限增加工工; 1340代税法; 1333次代格及起产。<br>2011年、1353月代税用金生治: 从基等自正正点,自用法、运用及其制品、提利品、用税品、利税品、支持品<br>品、现合自己及其利品、研不、提求、为活动品、建有品、要求和优白品、编书表明、并不为批优关格。清末、武器补品、支持<br>品、现合自己及其采用。 医制品、可不应规能切开术。最优、不分相见、支持已经把品、制作品、优化、医利品、信户品、保证<br>品、特殊在于用他们分合品、能制人成介白品、特殊服合品、其他自己的生产证品。 | <ul> <li>(8227 ☉)</li> <li>→ 都田 ①:</li> <li>(2125 円)</li> <li>(2125 円)</li> <li>(2125 円</li></ul>                                                                                                    |
|        | 食品類量         ☆○○□ FANAT                                                                                                    | 3                                                                                                    |
|        | 食品小竹坊枝質 ① ○ COND [ 私務相等] 6]<br>7(百行法: 1158. 位於4級相等者的查: 1148物種時; 135格物油版工.<br>元 前: 自必介約5. 授助有面面主力和工场所,从企人员处力,生产加工规模小,生产各件具单,从多自由主产加工系计<br>工产者。                                                                                                    | a de la companya de la companya de l |

(二) 结果码

"结果码"查询,申请人根据已生成的"结果码"查看 之前选择的经营范围,并进行修改,便于申请人快速、有效 完成操作。

| 经营业围观地农业查询赤坑(瓜柏瓜) 238                                                         |                                                                 |                                              | PORECK URL INFT PART                                                                           | F REDO TH TU |
|-------------------------------------------------------------------------------|-----------------------------------------------------------------|----------------------------------------------|------------------------------------------------------------------------------------------------|--------------|
| 查条目/结果码 查主题 扌                                                                 | 土里亞                                                             |                                              | 生成结果                                                                                           |              |
| 120000-202-499ea                                                              |                                                                 |                                              | 許可項目:食品生产;食品销售。(依法须经批准约项目,经相关<br>器门批告后方可开展经营活动。具体经常可自以相关部门批准文件<br>或许可证作为准)一般项目:食品销售(仅销售预包装食品)。 |              |
| 主体类型 行业分类 产业                                                                  | 类型                                                              | ٢                                            | (除物法原始就准的项目外,凭带业执服物法自主开展经常活动)<br>〇                                                             |              |
| 内测适用 个体运用 表示运用 :                                                              | 日本介体运用 台湾介体运用<br>地市均量管部(7点)時, 日本)                               | *日数: 3条 <del>高特全部</del>                      | 主营条目: 985.**                                                                                   |              |
| 谷物种植 ☆ A1001                                                                  | 0                                                               | 28 tu                                        | <ul> <li>⑦ 已送条目(施动以进行排序)</li> </ul>                                                            |              |
| 对应行业。而可非物种组<br>说 明: 指从事以收获研实为当<br>种植。不包括农作物种子生产 (A5                           | 的农作物的种植活动。包括脂谷、小麦、玉米等农作物的种植和作为饲料和<br>003)、研基因农作物种子生产(AS006)的活动。 | 工业原料的谷物的                                     | 續 作:【分支机构经营】<br>◆ 许可项目①:                                                                       |              |
| 豆类种植 ① A1002 一用##3<br>对应行业: = 0121豆类种植<br>说 明: 用从事大豆、绿豆、引<br>种子 (A5005)的生产活动。 | 0<br>豆、豌豆、蚕豆、苦豆等豆类作物的种物活动。不包括农作物种子(A500)                        | <ul> <li>※ 置</li> <li>() 、 映磁因次件物</li> </ul> | #出生产◎   #品明版 ②<br>↑ - 個別目 ③:<br>カニ時版 (COM版現社協会品) ③                                             |              |
| 油料种植 ☆ A1003 一個89<br>对应行业: □0122油料种植<br>成 明: 指从事花生, 油菜籽,<br>物种子 (A3000)约生产活动。 | ◎<br>異花仔、芝麻、胡麻仔、他好等当时的种植活动。不包括女作物种子(ASC                         | 液面<br>03)、转基因衣作                              |                                                                                                | 8-80         |
| 著英种植 ☆ A1004 一般単型<br>対反行会::(1073)環境特徴<br>说 11:指以本事時間,1日募、<br>(A5006)約全庁活动。    | ◎<br>木屬, 紫屬等屬类作物的种地活动, 不包括农作物种子 (ASOO3) 、转基因                    | <mark>液面</mark><br>农作物种子                     |                                                                                                |              |
| (AS006)F(E)/~id±0,                                                            |                                                                 |                                              |                                                                                                | 0            |

## (三) 主题套餐

申请人选择"主题套餐",可根据实际经营的企业类型选择场景,系统会自动生成相应经营范围供申请人选择。

| 经营范围规范表述查询系统 | : (试用版) ====                                        | X 原地产中介(5)項 道地入注意关键字 Q 全当                                                                                    |
|--------------|-----------------------------------------------------|----------------------------------------------------------------------------------------------------|
| 查条日/         | 1.46) <u>\$18</u> 2.85                              | 日前編集 #200 - ●888 ●     日前に 2005年1月日日 ●888 ●     日前に 2005年1月日日 ●888 ●     日前に 2005年1月日日 ●     日前に 2005年1月日日 ● |
| 以下条目         | 総合及禁止開制目录,請向当地市场监管部门咨询。<br>已添加条目数:0条目               |                                                                                                    |
| 1284s        | ● 利润车继续                                             |                                                                                                    |
| 生活服          | 着 足派、洗浴店 干洗店 英甲店 洗车行 儿童游乐园 躁发店                      | 13 前:指房地产结纪机构和房地产结纪人员为偏成房地产交易,向委托人提供房地产展间、代理等服务并收取<br>倒金的经常活动。                                               |
| 交通物<br>运输    | 4 经资产物运输                                            |                                                                                                    |
| 餐饮服          | 5 17.88 20.8 MM                                     | 20 93 12/4 (Horador 19 10) 190 73 10 10 10 10 10 10 10 10 10 10 10 10 10                                     |
| 商业零          | i fa bha qeras yan iin kean leithe sha ars<br>Mater | 佐地产评估   K107   一級年間 (国会型)     好应行业: 三7030時地产中介服务     说 初: 指从事政地产价能,约他评优服务的活动。                                |
| 文体传          | 章 广告公司 电影跳                                          | 会议及展览服务 12014 集事項                                                                                            |
| 房地产          | 质地产中分                                               | 对应行业: = 728会议、履览及相关服务<br>说 明:指从事科技、旅游、体育、文化、以及其他领域会议、展览服务的活动。                                                |
| (EF60)       | ■ 诊所 索物医院 医疗用品及器材销售 药店 医疗器械店                        |                                                                                                    |
| A1           | 花店                                                  |                                                                                                    |
| 建筑工          | 重 室内装修公司                                            |                                                                                                    |
|              |                                                     |                                                                                                    |